# Wadsworth Center Laboratory Information Management System (CLIMS) Quick Start Guide – Individual Remote Orders

## **Getting Started**

## What do I need?

Health Commerce System (HCS) account and access to the CLIMS application.

## **Remote Orders**

### How do I use Remote Order Entry (ROE) to request testing?

1. Login to your HCS account and click on the CLIMS link (or use the Search feature) to open the CLIMS application.

| YORK<br>STATE<br>System                          | Search                   | Q        |
|--------------------------------------------------|--------------------------|----------|
|                                                  | My Applications          |          |
| User ID                                          | Acronyms & Abbreviations |          |
| User ID                                          | CLIMS                    | ())      |
| Password Password                                | Emergency Contacts       | Ŭ        |
| Forgot Your User ID or Password Remember User ID | ServNY                   | 0        |
| LOGIN<br>Don't Have An Account? Sign Up Here     | Refresh My Applicatio    | ons List |

2. Select "Remote Order" from the menu.

| Wadsworth Center • NYS Department of Health                                                                       |                                                                                                    |  |  |  |  |  |  |  |
|----------------------------------------------------------------------------------------------------|----------------------------------------------------------------------------------------------------|--|--|--|--|--|--|--|
|                                                                                                    | Welcome to the Wadsworth Center's web interface to CLIMS                                                                                                    |  |  |  |  |  |  |  |
| Specimen Reports<br>Specimen Receipts<br>Management Reports<br>Remote Order<br>Specimen Summary<br>My Preferences | (Reports released by Wadsworth Center)<br>(Acknowledgement of specimens received and accessioned by Wadsworth Center)<br>(Rabies specimen management reports)<br>(Place and manage electronic orders for tests)<br>(View all orders by status)<br>(Enroll in email notification) |  |  |  |  |  |  |  |
| User Resources                                                                                                    | (User help page)                                                                                                    |  |  |  |  |  |  |  |
| For technical assistance v<br>Please do NOT send conf<br>For questions involving Di<br>For questions involving Di | vith CLIMS, please email us at <u>clims@health.ny.gov</u> .<br>idential information to this address.<br>vision of Infectious Diseases confidential information, call (518) 474-4177.<br>vision of Environmental Health Sciences information, call (518) 474-7161.                |  |  |  |  |  |  |  |

4. Select "Place Order (DOH-4463)" to order tests via the web interface.

| Wadsworth Center • NYS Department of Health                                                                                                    |
|----------------------------------------------------------------------------------------------------|
| Remote Order Menu                                                                                                    |
| Order Testing                                                                                                    |
| Division of Infectious Diseases                                                                                                    |
| (Human, Animal, Food, Environmental)                                                                                                    |
| Place Order (DOH-4463)                                                                                                    |
| Upload Files                                                                                                    |
| <u>Upload IDR or COVID Spreadsheet</u> - allows upload of orders via spreadsheet <u>Upload HL7 and Wastewater files</u> <u>Download IDR Spreadsheet Template</u> - can be used for COVID test orders to Wadsworth Center                                                                                                    |
| View/Edit Orders                                                                                                    |
| Order Management - view/edit orders for human specimens                                                                                                    |
| Legacy - Show Pre Collection Orders - animal, food, environmental and biomonitoring samples only - use Order Management for all other human specimens     Legacy - Show Orders Pending Receipt - animal, food, and environmental samples only - use Order Management for human specimens     Legacy - Show Pending Shipments - animal, food, and environmental samples only - use Order Management for human specimens |
| Reference Guide 🔤 - ROE Update                                                                                                    |
| Reference Guide 🖾 - legacy                                                                                                    |
| Search Catalog                                                                                                    |

5. Click "Submit Human Specimen."

| Wadsworth Center • NYS Department of Health<br>Infectious Diseases Remote Order Entry |                      |                    |                             |  |  |  |  |  |
|---------------------------------------------------------------------------------------|----------------------|--------------------|-----------------------------|--|--|--|--|--|
| Please select the specimen/sample you are submitting:                                 |                      |                    |                             |  |  |  |  |  |
| Submit Human Specimen                                                                 | Submit Animal Sample | Submit Food Sample | Submit Environmental Sample |  |  |  |  |  |
| CLIMS Home   FAQ   DOH Home                                                           |                      |                    |                             |  |  |  |  |  |

6. Complete the Submitter fields. Then click "Add a Patient."

| Submitter                                        |                                                 |           |                                    |
|--------------------------------------------------|-------------------------------------------------|-----------|------------------------------------|
| Name :                                           | PFI3208 - LABORATORY CORPORATION OF AMERICA     | Lab PFI : | PFI3208                            |
| Address :                                        | G9 FIRST AVENUE<br>RARITAN<br>New Jersey, 08869 |           |                                    |
| Laboratory report will be sent<br>Attention to : | Optional                                        |           |                                    |
| Contact Person :                                 | Optional                                        |           |                                    |
| Telephone Number :                               | (999) 999-9999? x99999                          |           |                                    |
| CC :                                             | Optional                                        |           |                                    |
| NYS DOH Outbreak Num :                           | Optional                                        |           |                                    |
| Specimen report sent to ECLRS?                   | Optional                                        | Import    |                                    |
| If yes, Enter accession or Specimen<br>#         |                                                 |           |                                    |
|                                                  |                                                 |           | Create Test Template Add a Patient |

- 7. Enter the provider information, patient demographics, clinical presentation, and exposure data.
  - Image: Index of the long of the long

#### Then click "Add a Test."

8. Enter the most specific organism or agent that would be appropriate into the search box to find the needed test. Details for the test can be accessed by clicking the yellow "i" icon.

| Assign | Tests   |      |                            |                                        |             |
|--------|---------|------|----------------------------|----------------------------------------|-------------|
| Q 9    | sal     |      | ×                          |                                        | Order Tests |
|        |         |      | Suspected Organism / Agent | Test (s)                               |             |
|        |         | 1    | Salmonella                 | Salmonella Identification/serotyping 1 |             |
| 1 of 3 | 225 rec | ords |                            | N ( 1 ) N 10 V                         |             |
|        |         |      |                            |                                        | Order Tests |

Check the box to select the test and then click "Order Tests."

9. Add additional details to the test request. Changes can be saved here without completing all the required fields, but the order will not be finalized for shipping until the following fields are completed: Suspected Organism/Agent, Specimen Source, Submitter Specimen ID, and Collection Date.

|                                                                         |               |                        |                  |                      | Add more Specimer |
|-------------------------------------------------------------------------|---------------|------------------------|------------------|----------------------|-------------------|
| Specimen #                                                              | Specimen Type | Specimen Source 📲 🚺    | Submitted on/in  | Submitter Specimen # | Actio             |
| 1 [                                                                     | Isolate 🗸     | Stool/Fecal V OR Other | Please select    | V ID123              | T                 |
| Salmonella Identification/ser                                           | rrotyping i   |                        |                  |                      | Add more Tests    |
| Salmonella Identification/ser                                           | rrotyping (1) | Collecti               | ion Time : HH±MM |                      | Add more Tests    |
| Salmonella Identification/ser Collection Date : Yeason for Submission : | 05/01/2023    | Collecti               | ion Time : HH±MM |                      | Add more Tests    |

Additional tests can be added to the same specimen by clicking "Add more Tests" or additional specimens for the same patient can be added by clicking "Add more Specimens." When all the specimens and tests have been entered, click "Save Changes" to continue.

10. Select the Shipping Address and correct any errors. Clicking on the red 🕕 icon provides additional error details.

|                   |                                | Please resolve | all errors for patient(s) to proceed to Review pag- | e               | Autogenerate                              |
|-------------------|--------------------------------|----------------|-----------------------------------------------------|-----------------|-------------------------------------------|
| Q Search patients |                                | ×              |                                                     |                 |                                           |
| Patient #         | First Name                     | Last Name      | Collection Date                                     | Collection Time | Action                                    |
| 10                | Patient                        | Example        | 05/01/2023                                          | HRMM            | 💄 Edit Patient 📝 Edit Tests 🍍 Remove Pati |
| 1 of 1 records    |                                |                | И 🛛 <mark>1</mark> D N 10 💙                         |                 |                                           |
|                   |                                |                |                                                     |                 | Add m                                     |
|                   | Attn : Bacteriology            |                |                                                     |                 |                                           |
|                   | Please select Shipping Address |                |                                                     |                 | ×                                         |

Two common errors are missing Onset Date and missing Submitter Specimen ID.

- Onset Date is located on the Patient Page and can be accessed by clicking Edit Patient.
- Submitter Specimen ID is located on the Assign Tests page and can be accessed by clicking Edit Tests. Alternatively, the "Autogenerate Submitter Ids" button can be used to create unique identifiers for each specimen.

When there are no more errors, the "Continue to Review" button becomes available; click it to continue.

| Patient List        |                                 |                                                                 |                 |                 | Autogenerate Submitter Ids                   |
|---------------------|---------------------------------|-----------------------------------------------------------------|-----------------|-----------------|----------------------------------------------|
| Q Search patients   |                                 | ×                                                               |                 |                 |                                              |
| Patient #           | First Name                      | Last Name                                                       | Collection Date | Collection Time | Action                                       |
| 1                   | Patient                         | Example                                                         | 05/01/2023      | HRMM            | 💄 Edit Patient 🗭 Edit Tests 👕 Remove Patient |
| 1 of 1 records      |                                 |                                                                 | N Q 1 D N 10 V  |                 |                                              |
|                     |                                 |                                                                 |                 |                 | Add more Patients                            |
|                     | Attn : Bacteriology             |                                                                 |                 |                 |                                              |
| Shipping Address :* | David Axelrod Institute - Wadsv | worth Center NYS Department of Health 120 New Scotland Avenue A | Ibany, NY 12208 |                 | ~                                            |
| Back                |                                 |                                                                 |                 |                 | Save Continue to Review                      |

11. About Pre-Collection Orders: If "Continue to Review" is clicked before <u>all</u> Collection Dates have been entered, the order will be treated as a Pre-Collection Order and a message in red font will state this on the Review Screen. Clicking submit at this point, will save the Order as a Pre-Collection order and the shipping manifest will **\*not\*** be created.

These orders are not yet ready to ship.

| Specimenid #               | Specimen Source                     | Patient Name (MRN)                        | DOB                            | Sex      | Collection Date | Tests                                      |
|----------------------------|-------------------------------------|-------------------------------------------|--------------------------------|----------|-----------------|--------------------------------------------|
| 202305031513_EPL01_2       | Nares/Axilla/Groin Swab             | Harrison, George ()                       | 01/01/1950                     | Male     |                 | Candida auris Surveillance Patient Testing |
| 202305031513_EPL01_4       | Nares/Axilla/Groin Swab             | Starr, Ringo ()                           | 02/02/1950                     | Male     |                 | Candida auris Surveillance Patient Testing |
| 202305031513_EPL01_6       | Nares/Axilla/Groin Swab             | Lennon, John ()                           | 03/03/1950                     | Male     |                 | Candida auris Surveillance Patient Testing |
| 3 of 3 records             |                                     |                                           |                                | 1 🗅 🕅 10 |                 |                                            |
| Shipping Address :<br>Book | David Axelrod Institute - Wadsworth | Center NYS Department of Health 120 New S | icotland Avenue Albany, NY 122 | 08       |                 | S.                                         |

12. When all errors have been corrected and Collection Dates for all specimens have been entered, clicking "Submit" finalizes the order and displays the Shipping Manifest.

| Review                      |                                     |                                            |                               |            |                 |                                      |
|-----------------------------|-------------------------------------|--------------------------------------------|-------------------------------|------------|-----------------|--------------------------------------|
| Remote Order Entry Review S | creen                               |                                            |                               |            |                 |                                      |
| Specimenid #                | Specimen Source                     | Patient Name (MRN)                         | DOB                           | Sex        | Collection Date | Tests                                |
| ID123                       | Stool/Fecal                         | Example, Patient ()                        | 01/01/1950                    | Male       | 05/01/2023      | Salmonella Identification/serotyping |
| 1 of 1 records              |                                     |                                            | N Q                           | 1 🗅 🕅 10 🗸 |                 |                                      |
|                             | Attn : Bacteriology                 |                                            |                               |            |                 |                                      |
| Shipping Address :          | David Axelrod Institute - Wadsworth | Center NYS Department of Health 120 New Se | cotland Avenue Albany, NY 122 | 108        |                 |                                      |
| Back                        |                                     |                                            |                               |            |                 | Sub                                  |

13. The Shipping Manifest indicates the order is finalized and ready to ship. Print the manifest to submit with the specimen(s) using the "Print Order" button in the upper right corner, which brings up a print dialog box. **Individual requisition forms are not needed.** 

| Wadsworth Center - NYS Department of Health                                                     |                                                          |                                                        |                                                                                                    |           |               |                 |                                                                                                    |                                         |   |                                      |
|-------------------------------------------------------------------------------------------------|----------------------------------------------------------|--------------------------------------------------------|----------------------------------------------------------------------------------------------------|-----------|---------------|-----------------|----------------------------------------------------------------------------------------------------|-----------------------------------------|---|--------------------------------------|
|                                                                                                 |                                                          |                                                        |                                                                                                    |           |               |                 |                                                                                                    |                                         |   | Print order                          |
| Shipping Manifest for LABORATO                                                                  | RY CORPORATION                                           | OF AMERICA                                             |                                                                                                    |           |               |                 |                                                                                                    |                                         |   |                                      |
| Facility : LABORATORY CORPORATION OF AM<br>69 FIRST AVENUE<br>RARITAN, New Jersey, 08869Phone;6 | IERICA<br>908) 526-2400 x2736                            |                                                        |                                                                                                    |           |               | Ship to :       | Attn : Becteriology<br>Devid Axelrod institu<br>NYS Department of H<br>120 New Scotland Av<br>Albeny<br>NY 12208 | te - Wadsworth Center<br>lealth<br>enue |   |                                      |
| Trecking Id: SHIP_EPL01_MAY_3_2023_03_34                                                        | 4_01_PM                                                  |                                                        |                                                                                                    |           |               | Shipping        | Comments:                                                                                                    |                                         |   |                                      |
| SHIP2348801                                                                                     |                                                          |                                                        |                                                                                                    |           |               | Outbreak        | (IDs:                                                                                                    |                                         |   |                                      |
| Accession Id                                                                                    |                                                          | Specimen Id                                            | Specimen Source                                                                                     | Patient N | ame (MRN)     | DOB             | County                                                                                                    | Collection Date                         |   | Tests                                |
| IDR230000594                                                                                    | 1                                                        | ID123                                                  | Stool/Fecal                                                                                         | Example   | e, Patient () | 01/01/1950      | Albany                                                                                                    | 07/12/2022                              |   | Salmonella Identification/serotyping |
| Suspected agent : Salmonella                                                                    |                                                          |                                                        |                                                                                                    |           |               | Test Comments : |                                                                                                    |                                         |   |                                      |
| Total Decords - 1                                                                               |                                                          |                                                        |                                                                                                    |           |               |                 |                                                                                                    |                                         |   |                                      |
| Iolai Records . 1                                                                               | Print tab - Google C                                     | hrome                                                  |                                                                                                    |           |               |                 |                                                                                                    | - 0                                     | × | Print order                          |
|                                                                                                 | about:blank     Slaving Musiles for LA                   | BORATORY CORPORATION OF AMERICA                        |                                                                                                    | 1         | Print         |                 |                                                                                                    | 1 cheat of paper                        | 1 | Order Management ROE Menu CLIMS Home |
|                                                                                                 | Kadas Lobal diari Carata<br>artisti di Angla             | eften (f. 1983) n.<br>Millione (f. 1973) fin (d. 1973) | Nigen An. Deriving:<br>Device balance in the second case WW Ingene<br>We also<br>We also<br>We also |           | FILL          |                 |                                                                                                    | r sneet or paper                        |   |                                      |
|                                                                                                 | 1                                                        | AND A CARLES AND A                                     | NagengConcern                                                                                       |           | Destina       | tion            | HP Laser Je                                                                                                    | t MFP M22 💌                             |   |                                      |
|                                                                                                 | Sattranan B                                              | Rectant Rectant Sector Sector (1999                    | faduut iku<br>1 166 Gaan Takatu ka 1                                                                |           | Pages         |                 | All                                                                                                    | *                                       |   |                                      |
|                                                                                                 | 2242 annual (m.<br>Angunal gart (almanda<br>Van Annual ( | UT todtod inspictions                                  | anan dagi atan kasakisa<br>Intanan                                                                  |           | Copies        |                 | 1                                                                                                    |                                         |   |                                      |
|                                                                                                 |                                                          |                                                        |                                                                                                    |           | More se       | ttinge          |                                                                                                    |                                         |   |                                      |
|                                                                                                 | 1                                                        |                                                        |                                                                                                    |           | more de       | langa           |                                                                                                    |                                         |   |                                      |
|                                                                                                 |                                                          |                                                        |                                                                                                    |           |               |                 |                                                                                                    |                                         |   |                                      |
|                                                                                                 |                                                          |                                                        |                                                                                                    |           |               |                 |                                                                                                    |                                         |   |                                      |
|                                                                                                 |                                                          |                                                        |                                                                                                    |           |               |                 |                                                                                                    |                                         |   |                                      |
|                                                                                                 |                                                          |                                                        |                                                                                                    |           |               |                 |                                                                                                    |                                         |   |                                      |
|                                                                                                 |                                                          |                                                        |                                                                                                    |           |               |                 |                                                                                                    |                                         |   |                                      |
|                                                                                                 |                                                          |                                                        |                                                                                                    |           |               |                 |                                                                                                    |                                         | g |                                      |
|                                                                                                 | St                                                       |                                                        |                                                                                                    |           |               |                 | Prin                                                                                                    | Cancel                                  |   |                                      |
|                                                                                                 | Total Records : 1                                        |                                                        |                                                                                                    |           |               |                 |                                                                                                    |                                         | - |                                      |
|                                                                                                 |                                                          |                                                        |                                                                                                    |           |               |                 |                                                                                                    |                                         |   |                                      |